Quick Reference Card Performance Management

## **Move PE to Manager Review**

**Process:** If your employee will not be completing a self-evaluation, you will need to move his or her PE forward in order to begin your review process. This process describes the steps used to move a PE forward to the manager review.

Role: Managers

Frequency: When needed

| Navigating to the Performance Evaluation                                                                                                    |                                                                                                    |
|----------------------------------------------------------------------------------------------------|----------------------------------------------------------------------------------------------------|
| Refer to the <b>Entering Expectations</b> Quick Reference Card for navigation details to the <b>Status Overview</b> page in <i>myUK</i> .                                                                               |                                                                                                    |
| LunchPad Employee Self-Service Employee Self-Service Manager Self-Service Overview Work Overview Team Performance Management Organization performance Management Portal Favorites Employee Document Status Overview (1) | Anager Self-Service Student Services Student Administration Financial Aid V                                                                                                    |
| Move PE Forward to Manager Review                                                                                                    |                                                                                                    |
| If the employees do not submit a self-<br>evaluation, the <b>Appraisal Status</b> will<br>be <b>In Review</b> , and the <b>Substatus</b> will<br>be <b>Employee Year End Review</b>                                     | Show Quick Criteria Maintenance  View Status Edit Display Delete Cr  Appraisal Status Substatus In Review Employee Year End Review Leigh C                                                                                                    |
| Click on the PE link                                                                                                    | Create Undo Offine Lock Export ✓<br>isee Name Appraisal Document Name Period<br>C Baker 2011 Performance Evaluation 01/01/                                                                                                    |
| In the bottom of the left column of the form, select the <b>Manager Review</b> radio button                                                                                                    | Save and Exit Document Manager Review                                                                                                    |
| Click Continue                                                                                                    | How would you like to continue?<br>Continue<br>Save and Exit Document                                                                                                    |
| Note: The Appraisal Status will<br>remain In Review, and the Substatus<br>will change to Verify Essential<br>Functions and Weighting                                                                                    | ▶ Show Quick Criteria Maintenance     View Status   ▼   Edit   Display   Delete   Create   I     B   Appraisal Status   ▲   Substatus   Appraisal Status   Appraisal Status |
| <b>Note:</b> The form is now ready for the rest of the year-end review process. Refer to the <b>Verify Essential Functions</b> Quick Reference Card for steps in how to complete the                                    |                                                                                                    |

next step.

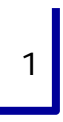

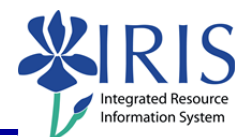

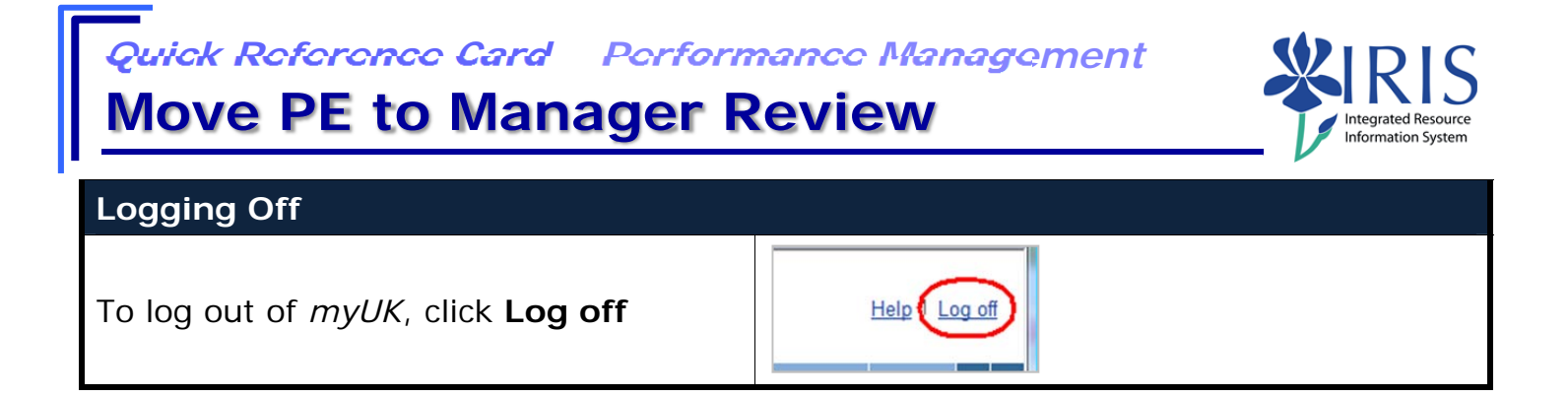